## USING THE PROGRAM GUIDE

The on-screen **Program Guide** provides a complete listing of the available channels and programs. You can use the **Program Guide** to change channels, to see what programs are scheduled, and to buy pay per view programs.

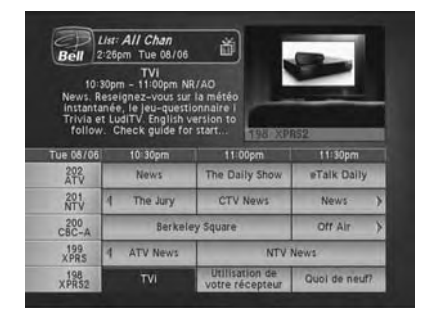

The **Program Guide** shows which **Favourites List** is active. If the **All Chan** list is active, the Program Guide shows all of the channels available from Bell ExpressVu. If the **All Sub** list is active, the **Program Guide** displays only the channels in your subscription. When another list is active, the **Program Guide** displays only the channels in that list. For more information, see *Using Favourites Lists* on page 3-12. The **Program Guide** shows programs that are on now and that are scheduled up to two days in advance. The guide does not show programs that have ended.

## Using The System Using The Program Guide

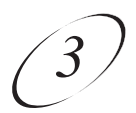

## CHANGING THE CHANNEL IN THE PROGRAM GUIDE

Remote Buttons

Menu Options

GUIDE 1. Press Guide to open the **Program Guide**. 2. Choose a channel using either of the following: • Use the number pad buttons to enter the channel number. The **Program Guide** displays a block of channels including the one that you just entered. • Use the Arrow buttons to move the highlight to the channel. 3. Press the Select button to change to the new channel. 4. Press the Cancel button to close the Program Guide without changing CANCEL the channel.

## SCROLLING THROUGH THE PROGRAM GUIDE

There are two ways to scroll through the **Program Guide**:

- Scroll by channel Press the Page Up or Page Down button to scan, page by page, through the listing of channels.
- Scroll by time Enter the number of hours that you want to skip, using the number pad buttons. Then, press the Left or Right arrow button.

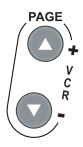